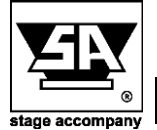

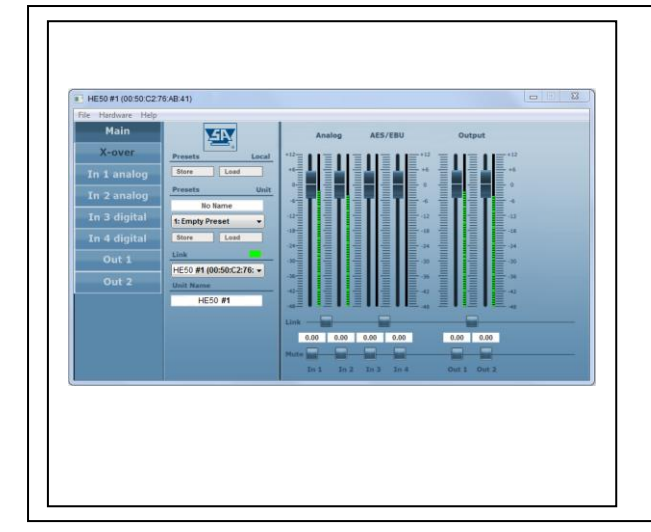

## Windows 10 USB Upgrade

In this documentation you will find information about:

 Process of recovering the USB connection if the DS/HE series DSP does not show up in the control software

- The Stage Control Windows 10 USB upgrade manual guides you through the process of recovering the USB connection if the DS/HE series DSP does not show up in the Stage Control software.
  - Simultaneously press the **Windows** and **R** key to Execute to call up the menu. Then type the text devmgmt.msc and click **OK**:

|               | Geef de na<br>internetadr<br>Windows g | am van een<br>es op. Wat<br>leopend. | i programma, maj<br>u opgeeft, wordt | p, document of<br>vervolgens in |
|---------------|----------------------------------------|--------------------------------------|--------------------------------------|---------------------------------|
| <u>O</u> pene | n devmgmt.                             | msc                                  |                                      | ~                               |
|               |                                        |                                      | <b>]</b>                             | -                               |
|               |                                        |                                      |                                      | DI I                            |

• A new window named management appears. Click on the arrow in front of the ports and right click on the corresponding serial USB device.

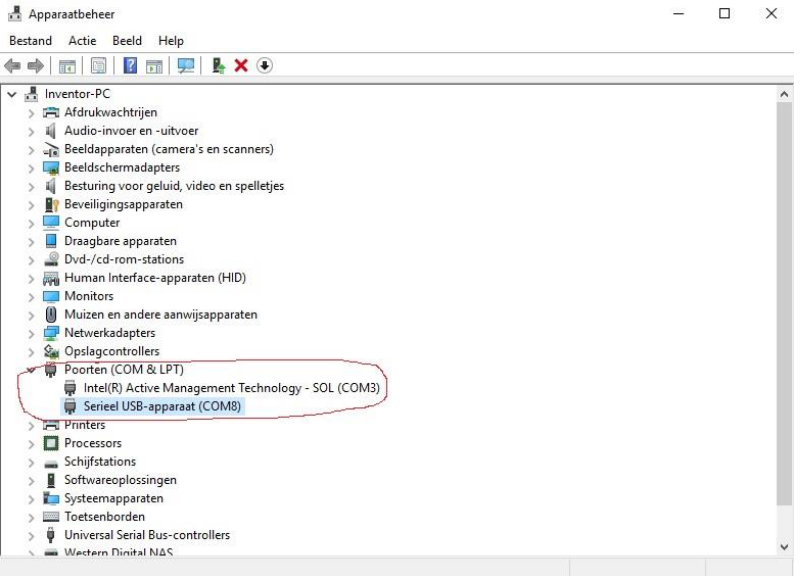

Click at the tab update drivers

| 🛔 Apparaatbeheer     | r                                                         | <del>con</del> t | ×     |
|----------------------|-----------------------------------------------------------|------------------|-------|
| Bestand Actie        | Beeld Help                                                |                  |       |
| ♦ ♦ 🖬 🖬              | 🛛 🖬 🖳 💺 🗙 💿                                               |                  |       |
| ✓ 🔒 Inventor-PC      |                                                           |                  | <br>^ |
| > 🚍 Afdrukwa         | achtrijen                                                 |                  |       |
| > 👖 Audio-in         | voer en -uitvoer                                          |                  |       |
| > 🚠 Beeldapp         | araten (camera's en scanners)                             |                  |       |
| > 🌄 Beeldsch         | ermadapters                                               |                  |       |
| > 📢 Besturing        | j voor geluid, video en spelletjes                        |                  |       |
| > 🛐 Beveiligin       | ngsapparaten                                              |                  |       |
| > 💻 Compute          | ŧr                                                        |                  |       |
| > 📘 Draagbar         | e apparaten                                               |                  |       |
| > 🔐 Dvd-/cd-         | rom-stations                                              |                  |       |
| > 🛺 Human Ir         | nterface-apparaten (HID)                                  |                  |       |
| > 🛄 Monitors         |                                                           |                  |       |
| > 🕕 Muizen e         | n andere aanwijsapparaten                                 |                  |       |
| > 🚍 Netwerka         | adapters                                                  |                  |       |
| > 🍰 Opslagco         | Introllers                                                |                  |       |
| 🗸 🛱 Poorten (        | (COM & LPT)                                               |                  |       |
| 🛱 Intel(F            | R) Active Management Technology - SOL (COM3)              |                  |       |
| 🛱 Seriee             | el USB-app                                                |                  |       |
| > 🚍 Printers         | Studiprogramma's bijwerken                                |                  |       |
| > 🔲 Processor        | rs Uitschakelen                                           |                  |       |
| > 🕳 Schijfstat       | ions Installatie ongedaan maken                           |                  |       |
| > 📱 Softwared        | oplossinge                                                |                  |       |
| > 📘 Systeema         | apparaten Zoeken naar gewijzigde apparaten                |                  |       |
| > 🥅 Toetsenb         | orden Eigenschappen                                       |                  |       |
| > 🏺 Universal        | Serial Bus-controllers                                    |                  |       |
| 🔪 🛲 Western I        | Dinital NAS                                               |                  | ×     |
| De wizard Stuurprogr | ramma's bijwerken voor het geselecteerde apparaat starten |                  |       |

• On the next window select: I want to choose a list of device drivers on my computer.

| +  | Automatisch naar bijgewerkte stuurprogramma's zoeken                                                                                                    |
|----|----------------------------------------------------------------------------------------------------|
|    | Op de computer en op internet wordt gezocht naar de meest recente<br>stuurprogramma's voor het apparaat, tenzij u deze functie in uw inttellingen voor<br>apparaatinistallable hebt uitgeschakeld. |
| -> | Op mijn computer naar stuurprogramma's zoeken                                                                                                    |
| -  | proceeding and a second and a second by research the                                                                                                    |

## • Select DSP and press next.

| Inventor-PC                                                                                                    |                                                                                           |      |
|----------------------------------------------------------------------------------------------------|-------------------------------------------------------------------------------------------|------|
| 📇 Afdı                                                                                                    |                                                                                           | ×    |
| Aud _                                                                                                    | Churrent Häuselen Coniect (COMP)                                                          |      |
| Beel D                                                                                                    | Stuurprogramma bijwerken - Serieel USB-apparaat (COMo)                                    |      |
| 🔙 Beel                                                                                                    |                                                                                           |      |
| Best                                                                                                    | Selecteer het stuurprogramma dat u voor deze hardware wilt installeren.                   |      |
| Beve Beve                                                                                                    |                                                                                           |      |
| Con                                                                                                    | Selecteer de fabrikant en het model en klik op Volgende. Klik op Bladeren als u een cd-ro | m of |
| Draz                                                                                                    | diskette hebt met het stuurprogramma dat u wilt installeren.                              |      |
| 🔐 Dvd                                                                                                    |                                                                                           |      |
| Hun Hun                                                                                                    |                                                                                           |      |
| Mor                                                                                                    |                                                                                           |      |
| Mui:                                                                                                    | Compatibele hardware weergeven                                                            |      |
| P Net                                                                                                    | Model                                                                                     |      |
| Se Ops                                                                                                    | Serieel USB-apparaat                                                                      |      |
| Poo                                                                                                    | Serieel USB-apparaat                                                                      |      |
| <b>.</b>                                                                                                    | DSP                                                                                       |      |
| <b>P</b>                                                                                                    |                                                                                           |      |
| Prin                                                                                                    |                                                                                           |      |
| Proc                                                                                                    | Dit stuurprogramma is niet digitaal ondertekend.                                          |      |
| Schi                                                                                                    | A Biadere                                                                                 | 2n   |
| Soft                                                                                                    | Meer informatie over het ondertekenen van stuurprogramma's                                |      |
| E Syst                                                                                                    |                                                                                           |      |
| and the second second s |                                                                                           |      |
| Toet                                                                                                    |                                                                                           |      |

• Your DSP USB drivers will be upgraded for working with Windows 10.

Follow these steps for all your connected amplifiers every different Com-port separately.

|   |                                                        | ~ |
|---|--------------------------------------------------------|---|
| ē | Stuurprogramma bijwerken - DSP (COM8)                  |   |
|   | Het stuurprogramma is bijgewerkt                       |   |
|   | Het stuurprogramma voor dit apparaat is geïnstalleerd: |   |
|   | SP DSP                                                 |   |
|   |                                                        |   |
|   |                                                        |   |
|   |                                                        |   |
|   |                                                        |   |
|   | Sluiter                                                | n |

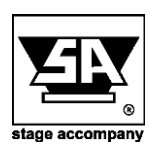

Stage Accompany bv Haven 28 2984 BR Ridderkerk The Netherlands Tel; 31 (0)180 426225 Fax: 31 (0)180 421831 E-mail: info@StageAccompany.com

Copyright 2013 Stage Accompany by ... The information in this document is continually being developed. Whilet every effort has been made to make it as accurate as possible, no warranty of accuracy is made or implied by the makers. Stage accompany shall have neither liability no responsibility to any nensor or entity with the respect to loss or demanses in commention with or arisen form the information contained in this document.

That's How Music Should Sound!